## Порядок подключения и настройки ADSL модема ASUS AM-602 в режиме маршрутизатора PPPoE

Подключите модем к телефонной линии

Соедините разъем модема DSL с разъемом MODEM сплиттера. Телефонный аппарат соедините с гнездом PHONE сплиттера. Гнездо LINE сплиттера соедините с телефонной розеткой. В зависимости от схемы подключения телефонных аппаратов и комплектации модема вам могут понадобится дополнительные микрофильтры. Микрофильтр – это устройство устанавливаемое перед телефонным аппаратом для защиты его от высокочастотного сигнала модема. Подключите модем к компьютеру. Для этого соедините разъем Ethernet на модеме с соответствующим разъемом на компьютере. Подключите модем в сеть.

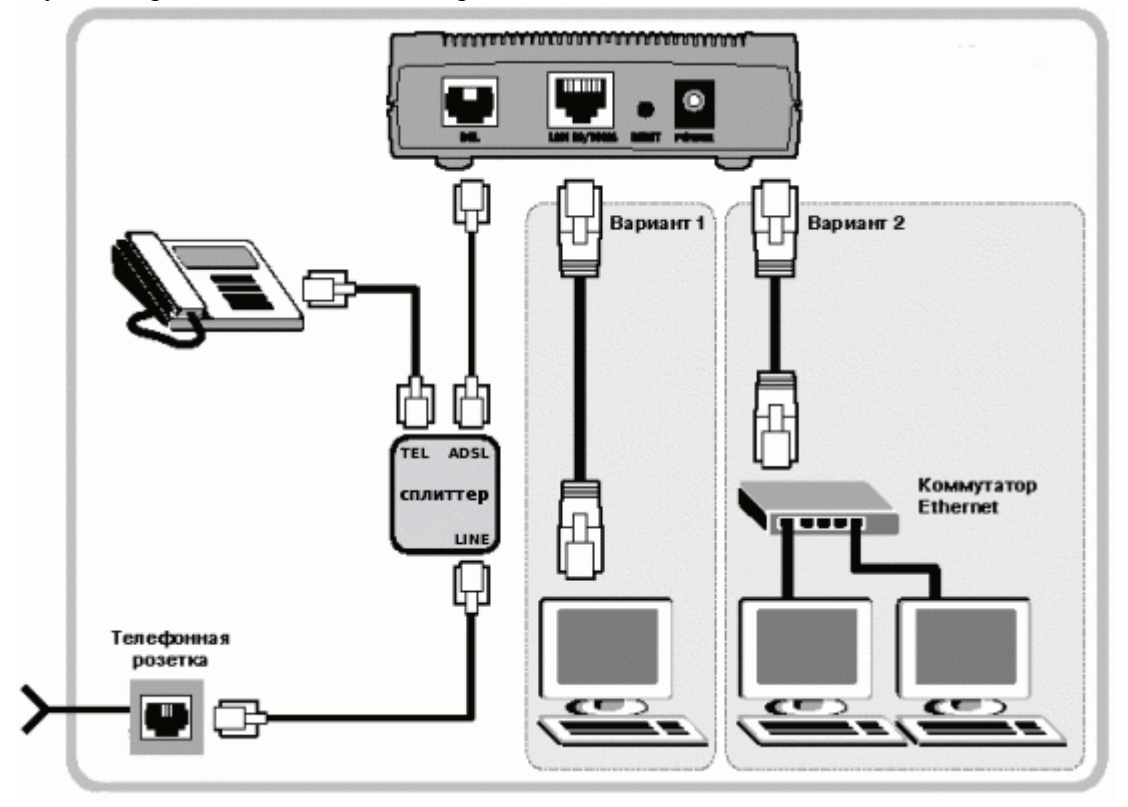

Настройка сетевого подключения

Нажмите кнопку Пуск и выберите Панель управления (если у вас Windows XP нажмите переключиться к классическому виду) -> Сетевые подключения -> Подключение по локальной сети -> Свойства. На вкладке Общие выберите Протокол Интернета (TCP/IP) и нажмите свойства. Далее установите IP-адрес 192.168.1.2, маску подсети 255.255.255.0, основной шлюз 192.168.1.1

Предпочитаемый DNS-сервер 95.107.47.4 Альтернативный DNS сервер 192.168.1.1

## Настройка модема

<u>Внимание!</u> Перед настройкой модема отсоедините кабель от DSL-разъема модема. После настройки вновь соедините DSL-разъем модема с разъемом MODEM сплиттера.

Запустите Internet Explorer. В поле адрес напишите: 192.168.1.1. В открывшемся окне укажите имя **admin** и пароль **admin**, нажмите Login

| 🚯 ADSL Router - Opera                                         |                                                                                                    |                                                 |             |                           |  |  |
|---------------------------------------------------------------|----------------------------------------------------------------------------------------------------|-------------------------------------------------|-------------|---------------------------|--|--|
| Файл Правка Вид Закладки Виджеты Ин                           | нструменты Справка                                                                                                    |                                                 |             | <b>-</b>                  |  |  |
|                                                               | 2.168.1.1/                                                                                                    |                                                 | 2 - Google  | - 63                      |  |  |
|                                                               | /                                                                                                    |                                                 | 10101       | 103011100                 |  |  |
|                                                               |                                                                                                    |                                                 |             | 1101001701                |  |  |
| ADSL Router                                                   |                                                                                                    |                                                 |             |                           |  |  |
|                                                               |                                                                                                    |                                                 |             |                           |  |  |
| Relcome                                                       | Device Info                                                                                                    |                                                 |             |                           |  |  |
| Control Provide the setup     Quick Setup                     | Board ID:                                                                                                    | R                                               |             |                           |  |  |
| Advanced Setup     Diagnostics     Management                 | Software Version:                                                                                                    | 3-02-02-0K00.A2pB018e.d16f                      |             |                           |  |  |
|                                                               | Bootloader (CFE) Version:                                                                                                    | 1.0.37-0.8                                      |             |                           |  |  |
|                                                               | This information reflects the c                                                                                                    | urrent status of your DSL connection.           |             |                           |  |  |
| Þ                                                             | Line Rate - Upstream (Kbp                                                                                                    | os):                                            |             |                           |  |  |
|                                                               | Line Rate - Downstream (                                                                                                    | Kbps):                                          |             |                           |  |  |
|                                                               | LAN IP Address:                                                                                                    | 192.168.1.1                                     |             |                           |  |  |
|                                                               | Primary DNS Server:                                                                                                    | 192.168.1.1                                     |             |                           |  |  |
|                                                               | Secondary DNS Server:                                                                                                    | 192.168.1.1                                     |             |                           |  |  |
|                                                               | n:                                                                                                    |                                                 |             |                           |  |  |
|                                                               |                                                                                                    |                                                 |             |                           |  |  |
|                                                               |                                                                                                    |                                                 |             |                           |  |  |
|                                                               |                                                                                                    |                                                 |             |                           |  |  |
|                                                               |                                                                                                    |                                                 |             |                           |  |  |
|                                                               |                                                                                                    |                                                 |             |                           |  |  |
|                                                               |                                                                                                    |                                                 |             |                           |  |  |
|                                                               |                                                                                                    |                                                 |             | -                         |  |  |
|                                                               | C:\WINDOWS\syste                                                                                                    | 🖏 ADSL Router - Opera                           |             | <b>9</b> 9 <b>1</b> 16:02 |  |  |
| BUOUDAGEM QUICK Setup                                         |                                                                                                    |                                                 |             |                           |  |  |
| CADSL ROUTER - Upera<br>Chaŭn Doseva Bug Barnagru Bugwertu Mu | иструменты Справка                                                                                                    |                                                 |             |                           |  |  |
| Coздать вкладку                                               |                                                                                                    |                                                 |             | <b>ū</b> -                |  |  |
| 📢 < 🔿 🔛 🍻 🖊 📔 http://19                                       | 2.168.1.1/                                                                                                    |                                                 | ? - Google  | - 60                      |  |  |
|                                                               | 1                                                                                                    |                                                 |             |                           |  |  |
|                                                               |                                                                                                    |                                                 |             |                           |  |  |
| 1000                                                          |                                                                                                    |                                                 |             | 110001010                 |  |  |
| ADSL Router                                                   |                                                                                                    |                                                 | 1010        | 1110101110                |  |  |
|                                                               |                                                                                                    |                                                 |             |                           |  |  |
| Welcome                                                       | Quick Setup                                                                                                    |                                                 |             |                           |  |  |
| Device Info     Outlack Setup                                 | This Quick Setup will guide yo                                                                                                    | u through the steps necessary to configure your | DSL Router. |                           |  |  |
| Advanced Setup                                                | ATM PVC Configuration                                                                                                    |                                                 |             |                           |  |  |
| Imodeling Diagnostics<br>Imodeling Management                 | Select the check box below to                                                                                                    | enable DSL Auto-connect process                 |             |                           |  |  |
|                                                               | DSL Auto-connect                                                                                                    | enable Doc Add Connect process.                 |             |                           |  |  |
|                                                               |                                                                                                    |                                                 |             |                           |  |  |
|                                                               | The Virtual Path Identifier (VPI) and Virtual Channel Identifier (VCI) are needed for setting up the ATM PVC. Do not change VPI<br>and VCI numbers unless your ISP instructs you otherwise. |                                                 |             |                           |  |  |
|                                                               | VPI: [0-255] 8                                                                                                    |                                                 |             |                           |  |  |
|                                                               | VCI: [32-65535] 35                                                                                                    |                                                 |             |                           |  |  |
|                                                               |                                                                                                    |                                                 |             |                           |  |  |
|                                                               |                                                                                                    |                                                 |             |                           |  |  |
|                                                               |                                                                                                    |                                                 |             |                           |  |  |
|                                                               |                                                                                                    |                                                 |             |                           |  |  |
|                                                               |                                                                                                    |                                                 |             |                           |  |  |
|                                                               |                                                                                                    |                                                 |             |                           |  |  |
|                                                               |                                                                                                    | Next                                            |             |                           |  |  |
|                                                               |                                                                                                    |                                                 |             |                           |  |  |
|                                                               |                                                                                                    |                                                 |             |                           |  |  |
|                                                               |                                                                                                    |                                                 |             |                           |  |  |
|                                                               | N 1                                                                                                    |                                                 |             |                           |  |  |

Вводим следующие параметры VPI=8, VCI=35

## Затем выбираем PPP over Ethernet (PPPoE) и ниже параметр LLC/SNAP-BRIDGING

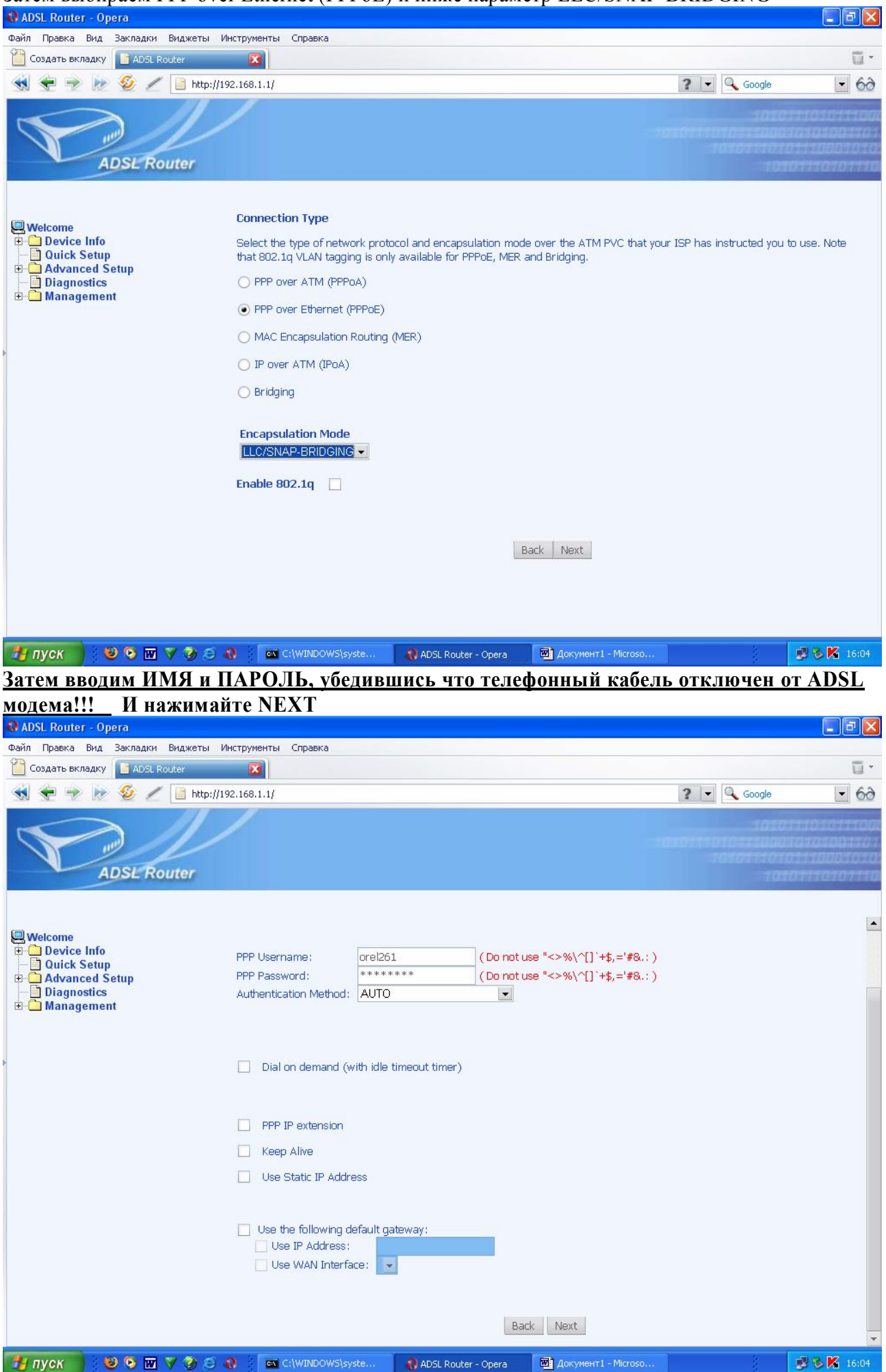

| 🚯 ADSL Router - Opera                                                                                                    |                                                                                                    |                                         |                                                                                                    |
|----------------------------------------------------------------------------------------------------|----------------------------------------------------------------------------------------------------|-----------------------------------------|----------------------------------------------------------------------------------------------------|
| Файл Правка Вид Закладки Виджеты I                                                                                                    | інструменты Справка                                                                                                    |                                         | <b>-</b>                                                                                                    |
|                                                                                                    | 22 168 1 1/                                                                                                    |                                         | - 63                                                                                                    |
|                                                                                                    |                                                                                                    |                                         |                                                                                                    |
|                                                                                                    |                                                                                                    |                                         |                                                                                                    |
| ADSL Router                                                                                                    |                                                                                                    |                                         |                                                                                                    |
|                                                                                                    |                                                                                                    |                                         |                                                                                                    |
| -                                                                                                    | Network Address Translation Settings                                                                                                    |                                         |                                                                                                    |
| Welcome                                                                                                    | Network Address Translation (NAT) allows you to share one Wide Area Network (WA                                                                                                    | N) IP address for multiple              | computers on                                                                                                    |
|                                                                                                    | your Local Area Network (LAN).                                                                                                    | · • • • • • • • • • • • • • • • • • • • |                                                                                                    |
| <ul> <li>☐ Diagnostics</li> <li>⊕ ☐ Management</li> </ul>                                                                                                    | Enable NAT 🗹                                                                                                    |                                         |                                                                                                    |
|                                                                                                    | Enable Firewall                                                                                                    |                                         |                                                                                                    |
| Þ                                                                                                    |                                                                                                    |                                         |                                                                                                    |
|                                                                                                    | Enable IGMP Multicast, and WAN Service                                                                                                    |                                         |                                                                                                    |
|                                                                                                    | Enable IGMP<br>Multicast                                                                                                    |                                         |                                                                                                    |
|                                                                                                    | Enable WAN Service 🗹                                                                                                    |                                         |                                                                                                    |
|                                                                                                    | Service Name: pppoe_8_35_1                                                                                                    |                                         |                                                                                                    |
|                                                                                                    |                                                                                                    |                                         |                                                                                                    |
|                                                                                                    | Back Next                                                                                                    |                                         |                                                                                                    |
|                                                                                                    |                                                                                                    |                                         |                                                                                                    |
|                                                                                                    |                                                                                                    |                                         |                                                                                                    |
|                                                                                                    |                                                                                                    |                                         |                                                                                                    |
|                                                                                                    |                                                                                                    |                                         |                                                                                                    |
|                                                                                                    |                                                                                                    | 2                                       |                                                                                                    |
| 🥶 пуск 🔰 🥹 🖻 🖬 🗸 🍞 😂                                                                                                    | 🚷 🔤 C:\WINDOWS\syste 🙌 ADSL Router - Opera 📴 asus AM602 - Microso                                                                                                    |                                         | 📲 🍉 🍋 16:05                                                                                                    |
| 👪 пуск 🔰 🙂 🗟 🔟 🗸 🍞 😂                                                                                                    | 🚷 🛛 C:\WINDOWS\syste 🛛 🚷 ADSL Router - Opera 🛛 🖻 asus AM602 - Microso                                                                                                    |                                         | 16:05                                                                                                    |
| нуск Сорга                                                                                                    | 🚷 🔤 C:\WINDOWS\syste 📢 ADSL Router - Opera 🔄 asus AM602 - Microso                                                                                                    |                                         |                                                                                                    |
| руск С Создать вкладки Создать вкладки Создать вкладки Создать вкладки Создать вкладки Создать вкладки С Создать вкладки С С Создать вкладки С С Создать вкладки С С Создать вкладки С С С Создать вкладки С С С С С С С С С С С С С С С С С С С                                                                                                    | <ul> <li>C:\WINDOWS\syste</li> <li>ADSL Router - Opera</li> <li>asus AM602 - Microso</li> <li>иструменты</li> <li>Справка</li> </ul>                                                                                                    |                                         |                                                                                                    |
| Пуск         О         О <th><ul> <li>C:\WINDOWS\syste</li> <li>ADSL Router - Opera</li> <li>asus AM602 - Microso</li> <li>пструменты</li> <li>Справка</li> <li>Справка</li> <li>21.168.1.1/</li> </ul></th> <th>2 - Google</th> <th>• • • • • • • • • • • • • • • • • • •</th>                                                                                                    | <ul> <li>C:\WINDOWS\syste</li> <li>ADSL Router - Opera</li> <li>asus AM602 - Microso</li> <li>пструменты</li> <li>Справка</li> <li>Справка</li> <li>21.168.1.1/</li> </ul>                                                                                                    | 2 - Google                              | • • • • • • • • • • • • • • • • • • •                                                                                                    |
| Пуск         №         №         №         №         №         №         №         №         №         №         №         №         №         №         №         №         №         №         №         №         №         №         №         №         №         №         №         №         №         №         №         №         №         №         №         №         №         №         №         №         №         №         №         №         №         №         №         №         №         №         №         №         №         №         №         №         №         №         №         №         №         №         №         №         №         №         №         №         №         №         №         №         №         №         №         №         №         №         №         №         №         №         №         №         №         №         №         №         №         №         №         №         №         №         №         №         №         №         №         №         №         №         №         №         №         № <td><ul> <li>         С:\WINDOWS\syste</li></ul></td> <td>coogle</td> <td>- • ×</td>                                                                                                    | <ul> <li>         С:\WINDOWS\syste</li></ul>                                                                                                    | coogle                                  | - • ×                                                                                                    |
| Пуск         №         №         №         №         №         №         №         №         №         №         №         №         №         №         №         №         №         №         №         №         №         №         №         №         №         №         №         №         №         №         №         №         №         №         №         №         №         №         №         №         №         №         №         №         №         №         №         №         №         №         №         №         №         №         №         №         №         №         №         №         №         №         №         №         №         №         №         №         №         №         №         №         №         №         №         №         №         №         №         №         №         №         №         №         №         №         №         №         №         №         №         №         №         №         №         №         №         №         №         №         №         №         №         №         №         № <td><ul> <li>C:\WINDOWS\syste</li> <li>ADSL Router - Opera</li> <li>asus AM602 - Microso</li> <li>пнструменты</li> <li>Справка</li> <li>92.168.1.1/</li> </ul></td> <td>Coogle</td> <td></td>                                                                                                    | <ul> <li>C:\WINDOWS\syste</li> <li>ADSL Router - Opera</li> <li>asus AM602 - Microso</li> <li>пнструменты</li> <li>Справка</li> <li>92.168.1.1/</li> </ul>                                                                                                    | Coogle                                  |                                                                                                    |
| Пуск         С         С         П         П         П         П         П         П         П         П         П         П         П         П         П         П         П         П         П         П         П         П         П         П         П         П <td><ul> <li>C:\WINDOWS\syste</li> <li>ADSL Router - Opera</li> <li>Взия АМ602 - Містозо</li> <li>Аструменты</li> <li>Справка</li> <li>Справка</li> <li>22.168.1.1/</li> </ul></td> <td>Coogle</td> <td>• • • • • • • • • • • • • • • • • • •</td>                                                                                                    | <ul> <li>C:\WINDOWS\syste</li> <li>ADSL Router - Opera</li> <li>Взия АМ602 - Містозо</li> <li>Аструменты</li> <li>Справка</li> <li>Справка</li> <li>22.168.1.1/</li> </ul>                                                                                                    | Coogle                                  | • • • • • • • • • • • • • • • • • • •                                                                                                    |
| Пуск         №         №         №         №         №         №         №         №         №         №         №         №         №         №         №         №         №         №         №         №         №         №         №         №         №         №         №         №         №         №         №         №         №         №         №         №         №         №         №         №         №         №         №         №         №         №         №         №         №         №         №         №         №         №         №         №         №         №         №         №         №         №         №         №         №         №         №         №         №         №         №         №         №         №         №         №         №         №         №         №         №         №         №         №         №         №         №         №         №         №         №         №         №         №         №         №         №         №         №         №         №         №         №         №         №         № <th>C:\WINDOWS\syste     ADSL Router - Opera     Image: AM602 - Microso     Incrpyменты     Справка     Image: Am602 - Microso     Incrpyment C      P2.168.1.1/     Image: Am602 - Microso     Image: Am602 - Microso     Image</th> <th>Coogle</th> <th><ul> <li>16:05</li> <li>16:05</li> <li></li></ul></th> | C:\WINDOWS\syste     ADSL Router - Opera     Image: AM602 - Microso     Incrpyменты     Справка     Image: Am602 - Microso     Incrpyment C      P2.168.1.1/     Image: Am602 - Microso     Image: Am602 - Microso     Image                                                                                                    | Coogle                                  | <ul> <li>16:05</li> <li>16:05</li> <li></li></ul> |
| • Пуск       • • • • • • • • • • • • • • • • • • •                                                                                                    | C:\WINDOWS\syste         ADSL Router - Opera         Image: City and City and City a        | 2 Coogle                                | <ul> <li>16:05</li> <li>16:05</li> <li>16:05</li> <li>16:05</li> </ul>                                                                                                    |
| Пуск       О       О <td>C:\WINDOWS\syste Q ADSL Router - Opera  sus AM602 - Microso          Миструменты       Справка         У       92.168.1.1/    Device Setup Configure the DSL Router IP Address and Subnet Mask for LAN interface.</td> <td>Coogle</td> <td><ul> <li>16:05</li> <li>16:05</li> <li></li></ul></td>                                                                                                    | C:\WINDOWS\syste Q ADSL Router - Opera  sus AM602 - Microso          Миструменты       Справка         У       92.168.1.1/    Device Setup Configure the DSL Router IP Address and Subnet Mask for LAN interface.                                                                                                    | Coogle                                  | <ul> <li>16:05</li> <li>16:05</li> <li></li></ul> |
| ADSL Router - Opera<br>Файл Правка Вид Закладки Виджеты I<br>Создать вкладку АОЗL Router<br>Э Ф Р Р Р Р Р Г Р Г Р Р Р<br>АDSL Router<br>В Ф Р Р Р Р Р Р Р Р Р Р Р Р Р Р Р Р Р Р                                                                                                    | CIWINDOWS syste       ADSL Router - Opera       Image: Ciwindows (Syste)         Iнструменты       Справка         21.68.1.1/         Device Setup         Configure the DSL Router IP Address and Subnet Mask for LAN interface.         IP Address:       192.168.1.1                                                                                                    | 2 Coogle                                |                                                                                                    |
| Пуск       Image: Construction of the second second                                                                                                    | Image: CityWINDOWS[syste       Image: ADSL Router - Opera       Image: CityWINDOWS[syste         Image: CityWINDOWS[syste       Image: CityWINDOWS[syste       Image: CityWINDOWS[syste         Image: CityWINDOWS[syste       CityWINDOWS[syste       Image: CityWINDOWS[syste       Image: CityWINDOWS[syste         Image: CityWINDOWS[syste       CityWINDOWS[syste       Image: CityWINDOWS[syste       Image: CityWINDOWS[syste         Image: CityWINDOWS[syste       CityWINDOWS[syste       Image: CityWINDOWS[syste       Image: CityWINDOWS[syste         Image: CityWINDOWS[syste       CityWINDOWS[syste       Image: CityWINDOWS[syste       Image: CityWINDOWS[syste         Image: CityWINDOWS[syste       CityWINDOWS[syste       Image: CityWINDOWS[syste       Image: CityWINDOWS[syste         Image: CityWINDOWS[syste       CityWINDOWS[syste       Image: CityWINDOWS[syste       Image: CityWINDOWS[syste         Image: CityWINDOWS[syste       CityWINDOWS[syste       Image: CityWINDOWS[syste       Image: CityWINDOWS[syste         Image: CityWINDOWS[syste       CityWINDOWS[syste       Image: CityWINDOWS[syste       Image: CityWINDOWS[syste         Image: CityWINDOWS[syste       CityWINDOWS[syste       CityWINDOWS[syste       Image: CityWINDOWS[syste         Image: CityWINDOWS[syste       CityWINDOWS[syste                                                                                                    | Coogle                                  | <ul> <li>16:05</li> <li>16:05</li> <li>6:0</li> </ul>                                                                                                    |
| ADSL Router - Opera<br>Файл Правка Вид Закладки Виджеты I<br>Создать вкладку АDSL Router<br>Эрексе Info<br>Device Info<br>Quick Setup<br>Advanced Setup<br>Diagnostics<br>Эрексе Management                                                                                                    | Image: CityWINDOWS(syste       ADSL Router - Opera       Image: CityWINDOWS(syste         Interpymental       Cripabica         Image: CityWINDOWS(syste       ADSL Router - Opera       Image: CityWINDOWS(syste         Image: CityWINDOWS(syste       Cripabica       Image: CityWINDOWS(syste       Image: CityWINDOWS(syste         Image: CityWINDOWS(syste       Cripabica       Image: CityWINDOWS(syste       Image: CityWINDOWS(syste         Image: CityWINDOWS(syste       Cripabica       Image: CityWINDOWS(syste       Image: CityWINDOWS(syste)         Image: CityWINDOWS(syste)       Cripabica       Image: CityWINDOWS(syste)       Image: CityWINDOWS(syste)         Image: CityWINDOWS(syste)       Cripabica       Image: CityWINDOWS(syste)       Image: CityWINDOWS(syste)         Image: CityWINDOWS(syste)       Cripabica       Image: CityWINDOWS(syste)       Image: CityWINDOWS(syste)         Image: CityWINDOWS(syste)       Cripabica       Image: CityWINDOWS(syste)       Image: CityWINDOWS(syste)         Image: CityWINDOWS(syste)       Cripabica       CityWINDOWS(syste)       Image: CityWINDOWS(syste)         Image: CityWINDOWS(syste)       CityWINDOWS(syste)       CityWINDOWS(syste)       CityWINDOWS(syste)         Image: CityWINDOWS(syste)       CityWINDOWS(syste)       CityWINDOWS(                                                                                                    | Coogle                                  |                                                                                                    |
| Пуск       Image: Construction of the second second                                                                                                    | Image: CityWINDOWS[syste       ADSL Router - Opera       Image: CityWINDOWS[syste         Image: CityWINDOWS[syste       ADSL Router - Opera       Image: CityWINDOWS[syste         Image: CityWINDOWS[syste       CityWINDOWS[syste       Image: CityWINDOWS[syste         Image: CityWINDOWS[syste       CityWINDOWS[syste       Image: CityWINDOWS[syste         Image: CityWINDOWS[syste       CityWINDOWS[syste       Image: CityWINDOWS[syste         Image: CityWINDOWS[syste       CityWINDOWS[syste       Image: CityWINDOWS[syste         Image: CityWINDOWS[syste       CityWINDOWS[syste       Image: CityWINDOWS[syste         Image: CityWINDOWS[syste       CityWINDOWS[syste       Image: CityWINDOWS[syste         Image: CityWINDOWS[syste       CityWINDOWS[syste       Image: CityWINDOWS[syste         Image: CityWINDOWS[syste       CityWINDOWS[syste       Image: CityWindows[syste         Image: CityWINDOWS[syste       CityWINDOWS[syste       Image: CityWindows[syste         Image: CityWINDOWS[syste       CityWINDOWS[syste       Image: CityWindows[syste         Image: CityWindows[syste       Image: CityWindows[syste       Image: CityWindows[syste         Image: CityWindows[syste       Image: CityWindows[syste       Image: CityWindows[syste         Image: CityWindows[syste                                                                                                    | Coogle                                  |                                                                                                    |
| ADSL Router - Opera<br>Файл Правка Вид Закладки Виджеты I<br>Создать вкладку АрSL Router<br>ADSL Router<br>ADSL Router<br>ADSL Router<br>Device Info<br>Quick Setup<br>Advanced Setup<br>Diagnostics<br>Management                                                                                                    | Image: CityWINDOWS(syste       ADSL Router - Opera       Image: CityWINDOWS(syste         Interpymental       CripaBica         Image: CityWINDOWS(syste       ADSL Router - Opera       Image: CityWINDOWS(syste         Image: CityWINDOWS(syste       CripaBica       Image: CityWINDOWS(syste       Image: CityWINDOWS(syste         Image: CityWINDOWS(syste       CripaBica       Image: CityWINDOWS(syste       Image: CityWINDOWS(syste       Image: CityWINDOWS(syste         Image: CityWINDOWS(syste       CripaBica       Image: CityWINDOWS(syste       Image: CityWINDOWS(syste)         Image: CityWINDOWS(syste)       CripaBica       Image: CityWINDOWS(syste)       Image: CityWINDOWS(syste)         Image: CityWINDOWS(syste)       CripaBica       Image: CityWINDOWS(syste)       Image: CityWinDows(syste)         Image: CityWINDOWS(syste)       CripaBica       Image: CityWinDows(syste)       Image: CityWinDows(syste)         Image: CityWinDows(syste)       Image: CityWinDows(syste)       Image: CityWinDows(syste)       Image: CityWinDows(syste)         Image: CityWinDows(syste)       Image: CityWinDows(syste)       Image: CityWinDows(syste)       Image: CityWinDows(syste)         Image: CityWinDows(syste)       Image: CityWinDows(syste)       Image: CityWinDows(syste)       Image: CityWinDows(syste)                                                                                                    | Coogle                                  |                                                                                                    |
| ADSL Router - Opera<br>Oeărin Tipaska Bud Baknadku Budakerbi I<br>Cosdarb eknadky ADSL Router<br>ADSL Router<br>ADSL Router<br>Melcome<br>Device Info<br>Ouick Setup<br>Advanced Setup<br>Advanced Setup<br>Management                                                                                                    | Image: CityWINDOWS[syste       Image: ADSL Router - Opera       Image: CityWINDOWS[syste         Image: CityWINDOWS[syste       Image: CityWINDOWS[syste       Image: CityWINDOWS[syste       Image: CityWINDOWS[syste         Image: CityWINDOWS[syste       Image: CityWINDOWS[syste       Image: CityWINDOWS[syste       Image: CityWINDOWS[syste       Image: CityWINDOWS[syste         Image: CityWINDOWS[syste       Image: CityWINDOWS[syste       Image: CityWINDOWS[syste       Image: CityWINDOWS[syste       Image: CityWINDOWS[syste         Image: CityWINDOWS[syste       Image: CityWINDOWS[syste       Image: CityWINDOWS[syste       Image: CityWINDOWS[syste       Image: CityWINDOWS[syste         Image: CityWINDOWS[syste       Image: CityWINDOWS[syste       Image: CityWINDOWS[syste       Image: CityWINDOWS[syste       Image: CityWINDOWS[syste         Image: CityWINDOWS[syste       Image: CityWINDOWS[syste       Image: CityWINDOWS[syste       Image: CityWINDOWS[syste       Image: CityWINDOWS[syste         Image: CityWINDOWS[syste       Image: CityWINDOWS[syste       Image: CityWINDOWS[syste       Image: CityWINDOWS[syste       Image: CityWINDOWS[syste         Image: CityWINDOWS[syste       Image: CityWINDOWS[syste       Image: CityWINDOWS[syste       Image: CityWINDOWS[syste       Image: CityWINDOWS[syste         Image: CityWINDOWS[syste                                                                                                    | Coogle                                  |                                                                                                    |
| ADSL Router - Opera<br>Файл Правка Вид Закладки Виджеты I<br>Создать вкладку АОSL Router<br>ADSL Router<br>ADSL Router<br>ADSL Router<br>Device Info<br>Quick Setup<br>Advanced Setup<br>Diagnostics<br>Management                                                                                                    | Image: CityWINDOWS(syste       ADSL Router - Opera       Image: CityWINDOWS(syste         Image: CityWINDOWS(syste       ADSL Router - Opera       Image: CityWINDOWS(syste         Image: CityWINDOWS(syste       Conpage: CityWINDOWS(syste       Image: CityWINDOWS(syste         Image: CityWINDOWS(syste       Conpage: CityWINDOWS(syste       Image: CityWINDOWS(syste       Image: CityWINDOWS(syste         Image: CityWINDOWS(syste       Conpage: CityWINDOWS(syste       CityWINDOWS(syste       Image: CityWindows(syste)         Image: CityWINDOWS(syste       Conpage: CityWINDOWS(syste)       CityWINDOWS(syste)       Image: CityWindows(syste)         Image: CityWindows(syste)       Configure the DSL Router IP Address and Subnet Mask for LAN Interface.       Image: CityWindows(syste)         Image: CityWindows(syste)       Image: CityWindows(syste)       Image: CityWindows(syste)         Image: CityWindows(syste)       Image: CityWindows(syste)       Image: CityWindows(syste)         Image: CityWindows(syste)       Image: CityWindows(syste)       Image: CityWindows(syste)         Image: CityWindows(syste)       Image: CityWindows(syste)       Image: CityWindows(syste)         Image: CityWindows(syste)       Image: CityWindows(syste)       Image: CityWindows(syste)         Image: CityWindows(syste)       Image: CityWindows(syst                                                                                                    | Coogle                                  |                                                                                                    |
| ADSL Router - Opera<br>Dein Правка Вид Закладки Виджеты I<br>Coздать вкладку ADSL Router<br>ADSL Router<br>ADSL Router<br>ADSL Router<br>Welcome<br>Device Info<br>Quick Setup<br>Advanced Setup<br>Advanced Setup<br>Management                                                                                                    | Image: CityWINDOWS(syste       Image: ADSL Router - Opera       Image: CityWINDOWS(syste)         Image: CityWINDOWS(syste)       Image: CityWINDOWS(syste)       Image: CityWINDOWS(syste)         Image: CityWINDOWS(syste)       Conpask:       Image: CityWINDOWS(syste)         Image: CityWINDOWS(syste)       Image: CityWINDOWS(syste)       Image: CityWINDOWS(syste)         Image: CityWINDOWS(syste)       Configure the DSL Router IP Address and Subnet Mask for LAN Interface.         Image: Configure the Second IP Address and Subnet Mask for LAN Interface         Image: Configure the second IP Address and Subnet Mask for LAN Interface                                                                                                    | Coogle                                  |                                                                                                    |
| ADSL Router - Opera<br>Файл Правка Вид Закладки Виджеты I<br>Создать вкладку ADSL Router<br>ADSL Router<br>ADSL Router<br>Device Info<br>Quick Setup<br>Advanced Setup<br>Diagnostics<br>Management                                                                                                    | Image: CityWINDOWS(syste       ADSL Router - Opera       Image: CityWINDOWS(syste         Macropymental       Cripasica         Image: CityWINDOWS(syste       ADSL Router - Opera       Image: CityWINDOWS(syste)         Macropymental       Cripasica         Image: CityWINDOWS(syste)       Image: CityWINDOWS(syste)         Pevice Setup       Image: CityWINDOWS(syste)         Setup: CityWINDOWS(syste)       Image: CityWINDOWS(syste)         Pevice Setup       Image: CityWINDOWS(syste)         Setup: CityWINDOWS(syste)       Image: CityWINDOWS(syste)         Pevice Setup       Image: CityWINDOWS(syste)         Configure the DSL Router IP Address and Subnet Mask for LAN Interface         Image: CityWINDOWS(syste)       Image: CityWINDOWS(syste)         Image: CityWINDOWS(syste)       Image: CityWINDOWS(syste)         Image: CityWINDOWS(syste)       Image: CityWindows(syste)         Image: CityWindows(syste)       Image: CityWindows(syste)         Image: CityWindows(syste)       Image: CityWindows(syste)         Image: CityWindows(syste)       Image: CityWindows(syste)         Image: CityWindows(syste)       Image: CityWindows(syste)         Image: CityWindows(syste)       Image: CityWindows(syste)         Image: CityWindows(syste)                                                                                                    | Coogle                                  |                                                                                                    |
| ADSL Router - Opera<br>Файл Правка Вид Закладки Виджеты I<br>Создать вкладку АОЗL Router<br>ADSL Router<br>ADSL Router<br>Device Info<br>Quick Setup<br>Advanced Setup<br>Diagnostics<br>Management                                                                                                    | Image: CityWINDOWS[syste     MacTipyMetrial     Configure the DSL Router IP Address and Subnet Mask for LAN interface.     IP Address:   192.168.1.1   Subnet Mask:   255.255.255.0     Image: Disable DHCP Server   Start IP Address:   192.168.1.2   Enable DHCP Server   Start IP Address:   192.168.1.2   End IP Address:   192.168.1.254   Leased Time (hour):     Back   Next                                                                                                    | Coogle                                  |                                                                                                    |
| ADSL Router - Opera<br>Файл Правка Вид Закладки Виджеты I<br>Создать вкладку Ароl Router<br>ADSL Router<br>ADSL Router<br>ADSL Router                                                                                                    | ADSL Router - Opera     Interprymetrial     Chpaeka     22.168.1.1/     Device Setup     20.168.1.1/     Configure the DSL Router IP Address and Subnet Mask for LAN Interface.     IP Address:   192.168.1.1     Subnet Mask:   255.255.0     Image: Disable DHCP Server   Start IP Address:   192.168.1.2   End IP Address:   192.168.1.254   Leased Time (hour):     Image: Disable DHCP Address and Subnet Mask for LAN Interface                                                                                                    | Coogle                                  |                                                                                                    |
| ADSL Router - Opera<br>Файл Правка Вид Закладки Виджеты I<br>Создать вкладку АDSL Router<br>ADSL Router<br>Welcome<br>Device Info<br>Quick Setup<br>Advanced Setup<br>Diagnostics<br>Management                                                                                                    | ADSL Router - Opera     Image: additional additional addition | Coogle                                  |                                                                                                    |
| ADSL Router - Opera<br>Deár Tpaska Bug Baknagku Bugaketu I<br>Cosgatus eknagky ADSL Router<br>ADSL Router<br>Melcome<br>Device Info<br>Quick Setup<br>Diagnostics<br>Management                                                                                                    | Image: Comparison of the second IP Address and Subnet Mask for LAN interface.         Image: Comparison of the second IP Address and Subnet Mask for LAN interface.         Image: Comparison of the second IP Address and Subnet Mask for LAN interface.         Image: Comparison of the second IP Address and Subnet Mask for LAN interface.         Image: Comparison of the second IP Address and Subnet Mask for LAN interface.         Image: Comparison of the second IP Address and Subnet Mask for LAN interface.         Image: Comparison of the second IP Address and Subnet Mask for LAN interface.         Image: Comparison of the second IP Address and Subnet Mask for LAN interface.         Image: Comparison of the second IP Address and Subnet Mask for LAN interface.         Image: Comparison of the second IP Address and Subnet Mask for LAN interface.                                                                                                    | Coogle                                  |                                                                                                    |
| ADSL Router - Opera<br>Deărin Tipateka Bing Baknagiku Bingakerbi I<br>Cosgarb Biknagiky ADSL Router<br>ADSL Router<br>ADSL Router<br>Welcome<br>Device Info<br>Quick Setup<br>Advanced Setup<br>Diagnostics<br>Management                                                                                                    | Image: Company of the second IP Address and Subnet Mask for LAN interface                                                                                                    |                                         |                                                                                                    |

| 🚯 ADSL Router - Opera                   |                                                 |                                                          |                                       |                                                                        |                                                    | - 7 🛛                                                      |
|-----------------------------------------|-------------------------------------------------|----------------------------------------------------------|---------------------------------------|------------------------------------------------------------------------|----------------------------------------------------|------------------------------------------------------------|
| Файл Правка Вид Закладки Виджеты        | Инструменты Справка                             |                                                          |                                       |                                                                        |                                                    | a contraction                                              |
| 🖰 Создать вкладку 📑 ADSL Router         | X                                               |                                                          |                                       |                                                                        |                                                    | <b>-</b>                                                   |
| 💰 🜪 🌪 😿 炎 🧷 📄 http://                   | /192.168.1.1/                                   |                                                          |                                       |                                                                        | ? 💌 🔍 Google                                       | • 60                                                       |
| ADSL Router                             |                                                 |                                                          |                                       |                                                                        | 1010<br>010111010111000<br>101011101<br>101<br>101 | 111010111000<br>10101001101<br>01110001010<br>101110001010 |
| B Welcome<br>Device Info<br>Quick Setup | WAN Setup - Summ<br>Make sure that the set      | <b>ary</b><br>ttings below match the se                  | ttings provide                        | d by your ISP.                                                         |                                                    |                                                            |
| Advanced Setup                          | VPI / VCI:                                      | 8 / 35                                                   |                                       |                                                                        |                                                    |                                                            |
|                                         | Connection Type:                                | PPPoE                                                    |                                       |                                                                        |                                                    |                                                            |
|                                         | Service Name:                                   | pppoe_8_35_1                                             |                                       |                                                                        |                                                    |                                                            |
|                                         | Service Category:                               | UBR                                                      |                                       |                                                                        |                                                    |                                                            |
|                                         | IP Address:                                     | Automatically Assigned                                   |                                       |                                                                        |                                                    |                                                            |
|                                         | Service State:                                  | Enabled                                                  |                                       |                                                                        |                                                    |                                                            |
|                                         | NAT:                                            | Enabled                                                  |                                       |                                                                        |                                                    |                                                            |
|                                         | Firewall:                                       | Enabled                                                  |                                       |                                                                        |                                                    |                                                            |
|                                         | IGMP Multicast:                                 | Disabled                                                 |                                       |                                                                        |                                                    |                                                            |
|                                         | Quality Of Service:                             | Disabled                                                 |                                       |                                                                        |                                                    |                                                            |
|                                         | Click "Save/Reboot" to<br>NOTE: The configurati | ) save these settings and r<br>ion process takes about 1 | reboot router<br>minute to co<br>Back | . Click "Back" to make any<br>mplete and your DSL Routz<br>Save/Reboot | modifications.<br>er will reboot.                  |                                                            |
| 🛃 пуск 🔰 😣 🌣 🖬 🔻 🄇 😂                    |                                                 | syste 👔 ADSL Router                                      | r - Opera                             | asus AM602 - Microso                                                   |                                                    | 😻 🗞 🔀 16:05                                                |

В конце выбираете Save/Reboot и НЕ ЗАБУДЬТЕ ПОДКЛЮЧИТЬ ТЕЛЕФОННЫЙ КАБЕЛЬ ОБРАТНО В МОДЕМ!!!